# Краткая инструкция для купольной IP видеокамеры SVI-D342VM PRO

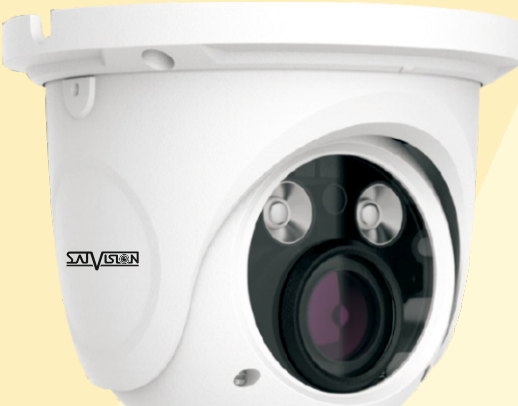

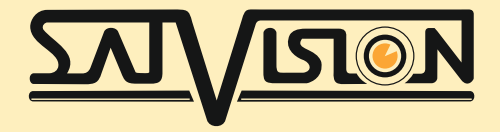

#### 1. Внимание!

Если продукт не работает должным образом, обратитесь к дилеру или ближайший сервисный центр. Никогда не пытайтесь разбирать камеры сами. (Мы не несем ответственности за любые проблемы в результате несанкционированного ремонта или обслуживания). Список наших партнеров вы можете найти на сайте satvision.

- Держать подальше от жидкости во время использования.
- При использовании продукта вы должны руководствоваться правилами электробезопасности страны и региона. Когда изделие монтируется на стену или потолок, устройство должно быть прочно закреплено.
- Не используйте камеру вне указанного диапазона напряжений.
- Не роняйте камеру и не подвергайте её физическим воздействиям.
- Не прикасайтесь к объективу камеры.
- При необходимости очистки, пожалуйста, используйте чистую ткань, чтобы аккуратно протереть её.
- Не направляйте камеру на солнце или яркие места.
- Не помещайте камеру в очень жарких, холодных, пыльных или влажных помещениях.

#### 2. Комплектация.

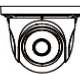

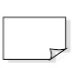

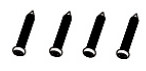

Камера

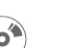

Диск

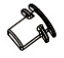

Резиновая заглушка

Инстукция

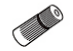

Герморазъем

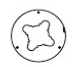

Шаблон для монтажа

Саморез

Дюбель

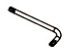

Шестигранник

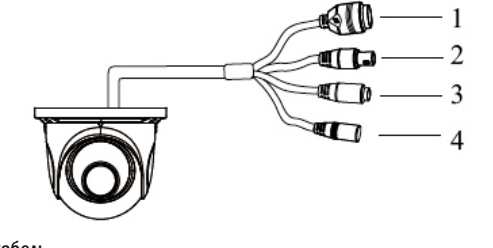

- 1. Сетевой кабель
- 2. CVBS кабель
- 3. Кабель микрофона

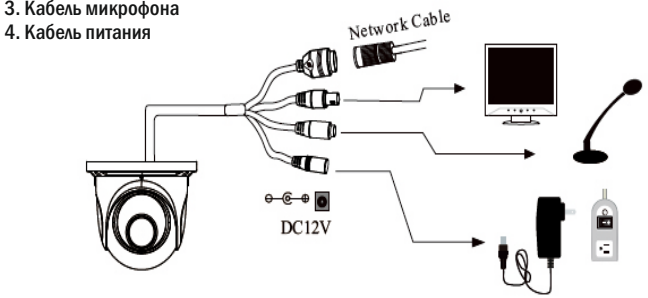

#### Внимание!

1. Рекомендуется установить герморазъем для сетевого кабеля.

2. Если производится подключение через РоЕ коммутатор-блок питания 12В не требуется.

#### 3. Подключение сетевого кабеля.

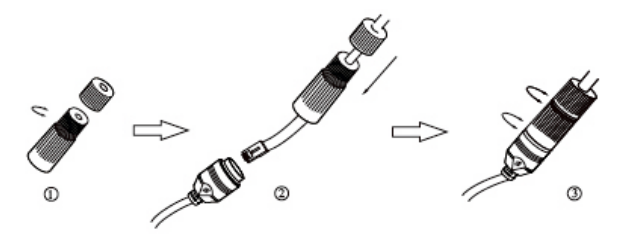

1. Ослабьте гайку в герморазъеме

2. Пропустите сетевой кабель (без разъема RJ-45 разъем) через оба элемента. Затем обожмите кабель с RJ-45 разъемом.

3. Подключите кабель с герморазъемом. Затем затяните гайки и основную крышку.

#### 4. Установка.

Пожалуйста, убедитесь, что стена или потолок достаточно прочен, чтобы выдержать вес камеры.

1. Просверлите отверстия для винтов и кабеля.

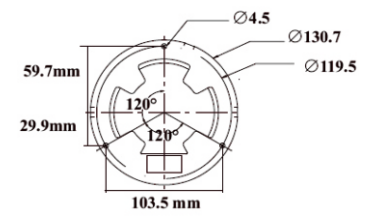

2. Закрепите монтажное основание с камерой к стене с винтами, как показано ниже:

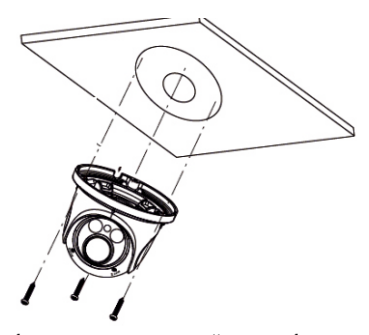

 Настроить камеру, чтобы получить оптимальный угол изображения стопорными винтами. Затяните стопорные винты после завершения корректировки.

Стопорными винтами. Затяните стопорные винты после завершения корректировки.
Отрегулируйте zoom и focus пока вы не получите оптимальное изображение (если у камеры фиксированный объектив пожалуйста, пропустите этот шаг).

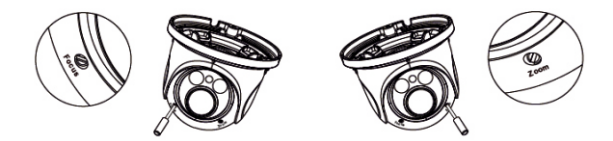

5. Аккуратно снимите защитную пленку для завершения установки.

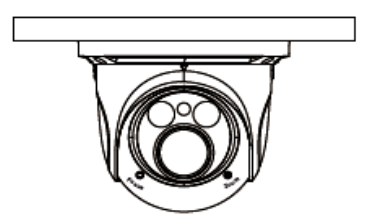

### 5. Сетевое Подключение.

Подключить камеру можно двумя способами

- 1. Подключение через Device Network Search;
- 2. Прямой доступ через браузер IE.

## 6. Доступ к камере через ІР Тооі 2.0.

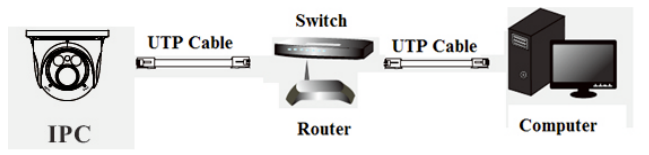

 Убедитесь, что камера и компьютер подключены по локальной сети с помощью UTP кабеля.

2. Скачайте IP Tool 2.0 с диска или с сайта, после чего установить его на компьютер.

После запуска IP Tool 2.0 вам откроется окно:

| Device Network Search |             |               |                 |           |           |         |                                                                                                    |                                                           | X     |
|-----------------------|-------------|---------------|-----------------|-----------|-----------|---------|----------------------------------------------------------------------------------------------------|-----------------------------------------------------------|-------|
| Immediate Refresh 🔹   |             |               |                 |           |           |         |                                                                                                    |                                                           |       |
| Device Name           | Device Type | Product Model | IP Address      | Http Port | Data Port | Subnet  | Modify Networ                                                                                                    | k Parameter                                               | •     |
| name                  | IPC         | unknown       | 192.168.226.201 | 80        | 9008      | 255.255 | Mac Address                                                                                                    |                                                           |       |
| name                  | IPC         | unknown       | 192.168.1.2     | 80        | 9008      | 255.255 | IP Address                                                                                                    | 192.168.226.201                                           |       |
| name                  | IPC         | unknown       | 192.168.1.3     | 80        | 9008      | 255.255 | Subnet Mask                                                                                                    | 255.255.255.0                                             |       |
|                       |             |               |                 |           |           |         | Gateway                                                                                                    | 192.168.226.1                                             |       |
|                       |             |               |                 |           |           |         | Tip: Enter the then modify the then modify the the then modify the then modify the then modify the then modify the the then modify the the then modify the the then modify the the then modify the the then modify the the the the the the the the the the | Modify<br>administrator password<br>e network parameters. | , and |
|                       |             |               |                 |           |           |         | Restore IPC De                                                                                                    | fault Configuration                                       | 7     |
| K                     | .0          | LocaLIDA      |                 | 4 0.0     |           |         | 100 100 100                                                                                                    |                                                           |       |

3. Изменить IP-адрес. IP-адрес по умолчанию этой камеры 192.168.226.201. Измените IP адрес и шлюз камеры и убедитесь, что его сетевой адрес в том же сегменте сети, что и компьютер как показано на рис. ниже:

| Modify Network Parameter 🛛 🔺 |                        |  |  |  |  |  |  |
|------------------------------|------------------------|--|--|--|--|--|--|
| Mac Address                  | CE :98 :23 :75 :35 :22 |  |  |  |  |  |  |
| IP Address                   | 192.168. 1.201         |  |  |  |  |  |  |
| Subnet Mask                  | 255.255.255.0          |  |  |  |  |  |  |
| Gateway                      | 192.168.1.1            |  |  |  |  |  |  |
| •••••                        | Modify                 |  |  |  |  |  |  |

Например, IP-адрес компьютера 192.168.1.4. Так IP-адрес камеры должен быть изменен на 192.168.1.Х.( где х – значение от 1-255 за исключением «4», т.к это адрес ПК) После изменения введите пароль администратора **123456** и нажмите кнопку «**Modify**» чтобы изменить настройки.

Пароль по умолчанию - пароль администратора «123456».

4. Откройте браузер IE и введите IP-адрес камеры и подтвердите. Браузер IE запросит скачать ActiveX для загрузки веб интерфейса. Введите имя пользователя и пароль для входа. Имя пользователя по умолчанию-admin, пароль по умолчанию-123456

# 7. Подключение через ПК.

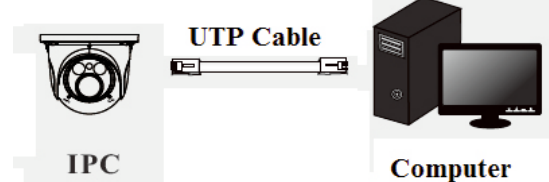

В данном примере показано подключение к IP камере по заводскому IP адресу.

1. Сетевые параметры по умолчанию: IP-адрес: 192.168.226.201 НТТР:80 Маска Подсети: 255.255.255.0 Порт Данных:9008 Шлюз: 192.168.226.1 2. Установите IP-адрес компьютера и убедитесь, что камера и ваш компьютер находится в одой подсети. Откройте центр управления сетями и общим доступом. Выберите «Подключение по локальной сети», появится следующее всплывающее окно. Выберите «свойства» и выберите Интернет протокол в соответствии с реальной ситуацией (например: для Ipv4).

Далее, нажмите кнопку «свойства» для настройки сети ПК.

| all Состояние - Беспроводное сетевое соединение                                                                                          | Свойства: Протокол Интернета версии 4 (ТСР/ЛРv4)                                                                                                    |
|----------------------------------------------------------------------------------------------------|----------------------------------------------------------------------------------------------------|
| Общие                                                                                                    | Общие                                                                                                    |
| Падклочение<br>19ч4-падключение: Интернет<br>19ч5-падключение: Без доступа к Интернету<br>Состояние среды: Падключено<br>sstri-таключено | Паранетры IP когут назначаться автонатически, если сеть<br>поддарживант тлу визоканость. В противких случае паранетры<br>P ноких получить у стевота динжистратора. |
| Длительность: 1 день 09:41:49<br>Скорость: 54.0 Мбит/с                                                                                   | © Использовать следующий IP-адрес:<br>IP-адрес: 192.168.1.1                                                                                                    |
| Качество сигнала:                                                                                                    | Мака подсети: 255 . 255 . 255 . 0<br>Основной шлюз: 192 . 168 . 1 . 1                                                                                              |
| Активность                                                                                                    | Получить адрес DNS-сервера автонатически Ф. Использовать след ующие адреса DNS-серверов:                                                                           |
| Отправлено — Принято<br>Байт: 83 107 386   1 886 766 974                                                                                 | Предпочитаеный DNS-сервер:<br>Альтернативный DNS-сервер:                                                                                                    |
| 😵 Свойства 👹 Отключить Диагностика                                                                                                    | Подтвердить паранетры при выходе Дополнительно                                                                                                    |
| Закрыть                                                                                                    | ОК Отнена                                                                                                    |

3. Откройте браузер IE и введите IP-адрес камеры и подтвердите. Браузер IE запросит скачать ActiveX для загрузки веб интерфейса.

- 4. После загрузки ActiveX укажите имя пользователя и пароль от камеры.
- 5. Введите имя пользователя и пароль и нажмите Enter для просмотра.

| webcam                                                                                                    |              |                     |
|----------------------------------------------------------------------------------------------------|--------------|---------------------|
|                                                                                                    | Name:        | admin               |
|                                                                                                    | Password:    | Password            |
|                                                                                                    | Stream Type: | 1920x1080 30fps 🗸 🗸 |
|                                                                                                    | Language:    | English 🗸           |
|                                                                                                    |              | Remember me         |
| and the second second s |              | Login               |
|                                                                                                    |              |                     |
|                                                                                                    |              |                     |

Имя пользователя по умолчанию admin, пароль по умолчанию-123456 После чего вы получите доступ к просмотру камеры и ее настройкам.

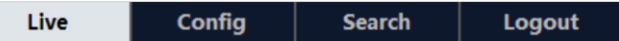

#### 8. NVMS 1000

Его вы можете скачать с нашего сайта www.satvision-cctv.ru.

Вы можете добавить камеру по локальной сети в NVMS 1000. Для этого откройте NVMS 1000

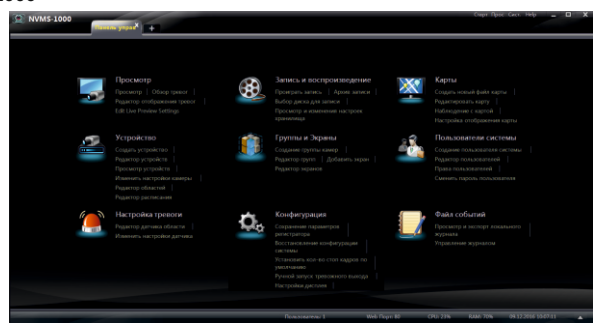

Зайдите в Меню «устройтсво», выбирите пункт «создать устройтсво». Перейдите в пункт «создать устройтсво».

| R NVMS-1000                                                                                   | mana yapat <sup>a</sup> Dpecwarp 4 |                                              |                         | Смрт Пре  | e Geo Help 🔔 🗖 🗙 |
|-----------------------------------------------------------------------------------------------|------------------------------------|----------------------------------------------|-------------------------|-----------|------------------|
| A Панель управления                                                                           |                                    |                                              |                         |           |                  |
| Создать область<br>Создать сервер для хранен<br>ия<br>Область & Казнеры<br>Исносство и казеры | Редактор устройств                 |                                              |                         |           |                  |
| Редактор группы камер                                                                         | 🛃 Создать устройство 🥒 Или         | чыны 😭 Удалита                               |                         |           |                  |
| Редактор задержки группы<br>камер                                                             | има устройства 🔺 Тип               | IP адрес/Доненное им Состояние под Состояние | ant Contenne san Conten | nurê Tipê |                  |
|                                                                                               |                                    |                                              |                         |           |                  |
|                                                                                               |                                    |                                              |                         |           |                  |
|                                                                                               |                                    |                                              |                         |           |                  |
|                                                                                               |                                    |                                              |                         |           |                  |
|                                                                                               |                                    |                                              |                         |           |                  |
|                                                                                               |                                    |                                              |                         |           |                  |
|                                                                                               |                                    |                                              |                         |           |                  |
|                                                                                               |                                    |                                              |                         |           |                  |
|                                                                                               |                                    |                                              |                         |           |                  |
| Просмотр и изменения наст<br>роек хранилизда                                                  |                                    |                                              |                         |           |                  |
|                                                                                               |                                    |                                              |                         |           |                  |
| Права пользователей<br>Редактор расписания                                                    |                                    |                                              |                         |           |                  |
|                                                                                               |                                    |                                              |                         |           |                  |

Отметьте галочкой ваше устройство на жмите «Add».

| Add Device  |            |             |  |         |         |
|-------------|------------|-------------|--|---------|---------|
| Quickly ad  | d Manually | Auto Report |  |         | Refresh |
|             |            |             |  |         |         |
| 19          |            |             |  |         |         |
|             |            |             |  |         |         |
|             |            |             |  |         |         |
|             |            |             |  |         |         |
|             |            |             |  |         |         |
|             |            |             |  |         |         |
|             |            |             |  |         |         |
|             |            |             |  |         |         |
|             |            |             |  |         |         |
|             |            |             |  |         |         |
|             |            |             |  |         |         |
|             |            |             |  |         |         |
|             |            |             |  |         |         |
| Select Area | 🏫 root     |             |  | Add Car |         |

В списке появится ваше устройство.

| INVMS-1000                                                                                                    | anna papaté i Apo |          |                      |                       |                         |            | Dape Tp  | er Ges Help 😑  | D X |
|----------------------------------------------------------------------------------------------------|-------------------|----------|----------------------|-----------------------|-------------------------|------------|----------|----------------|-----|
| Пачель управления<br>Спурть область<br>Спурть серер для хранне<br>на<br>Область да Канера<br>Постобля започна | Редактор усту     |          |                      |                       |                         |            |          |                |     |
| Pagette (provide comp                                                                                         | Cogers prover     | 🛛 🥖 Maar | ain 🛢 Vanain         |                       |                         | _          |          |                |     |
| PRANTICE MORE WORK TO YOM                                                                                     | Импустройства 🔺   | Tet      | Э адресійских нов на | Состояние под Состоян | es per Cortoness tan Co | TODAWS TEA |          |                | _   |
| e.every (                                                                                                    | ycpolice/00       |          |                      |                       |                         |            |          |                |     |
|                                                                                                    |                   |          |                      |                       |                         |            |          |                |     |
|                                                                                                    |                   |          |                      |                       |                         |            |          |                |     |
|                                                                                                    |                   |          |                      |                       |                         |            |          |                |     |
|                                                                                                    |                   |          |                      |                       |                         |            |          |                |     |
|                                                                                                    |                   |          |                      |                       |                         |            |          |                |     |
|                                                                                                    |                   |          |                      |                       |                         |            |          |                |     |
|                                                                                                    |                   |          |                      |                       |                         |            |          |                |     |
|                                                                                                    |                   |          |                      |                       |                         |            |          |                |     |
|                                                                                                    |                   |          |                      |                       |                         |            |          |                |     |
|                                                                                                    |                   |          |                      |                       |                         |            |          |                |     |
| Просмотр и илиничии наст<br>ронк транилица                                                                    |                   |          |                      |                       |                         |            |          |                |     |
| Радитор пользователий                                                                                         |                   |          |                      |                       |                         |            |          |                |     |
| Права пользователей                                                                                           |                   |          |                      |                       |                         |            |          |                |     |
| Радитер расписания                                                                                            |                   |          |                      |                       |                         |            |          |                |     |
|                                                                                                    |                   |          |                      | Receiver 1            | Web Doort 80            | 09.785     | PAN OF S | 05122035103104 |     |

После чего вы сможете просматривать вашу камеру.

# SVI-D342VM PRO

| Тип матрицы            | 1/2.8 CMOS                           |
|------------------------|--------------------------------------|
| Разрешение             | 2688 × 1520                          |
| Видеокодек сжатия      | H.264/ H.265                         |
| Частота кадров         | 30 к/с                               |
| Чувствительность       | 0 AK                                 |
| Объектив               | 2.8-12 мм                            |
| Механический Ик фильтр | Да                                   |
| Режим День/Ночь        | Авто переключение                    |
| D-WDR                  | Да                                   |
| Электронный затвор     | 1/25 1/100000 c                      |
| Баланс белого          | Автоматический, ручной, в помещение, |
|                        | на улице                             |
| Гамма коррекция        | Chrome, Mozila, IE, CMS              |
| Сетевой разъем         | RJ-45 100Base-TX Ethernet порт       |
| Сетевые протоколы      | TCP/IP,UDP, DHCP, NTP RTSP,          |
| Bencua Onvif           |                                      |
| Битрейт                | V 2.5<br>64 kbns 10 Mbns             |
|                        | 04 KDp5-10 MDp5                      |
|                        | 128 Ch                               |
|                        |                                      |
| Азанность ИК полеретки |                                      |
|                        | ID 66                                |
|                        |                                      |
| Питание                | DC12 V/PoF                           |
| PoF                    | Λa                                   |
| Bec                    | 1260 r                               |
| Габариты               | 0 150 x 114 mm                       |
| поприны                |                                      |

| нических и иных повреждений на<br>а фирмы. В случае возникновения<br>име. Ускуги по гарантийному<br>ного такона вместв с дефектным<br>ращение с издемем повекшее<br>екствии с улуководством по<br>небрежного обращения; - затопления,<br>ьзование повышенного или<br>в внешних воздействий.                                                                                                    | иных повреждений на момент осуществления                                                                                     | Серийный номер   |            | том продавца. Я, покулатемь, с условиями                                                                      | LIM                  |
|----------------------------------------------------------------------------------------------------|----------------------------------------------------------------------------------------------------|------------------|------------|----------------------------------------------------------------------------------------------------|----------------------|
| оспособным и не содержит выявленных меха<br>веряется при покутке в присутствии персонал<br>амтелю, у которого вы приобреми данное изде.<br>ема четко и правильно запоменного тарантий<br>антия не распространяется на съедуощее: - об<br>ание издеми не по назначению ими не в соот<br>ание издеми не по назначению ими не в соот<br>зото в не авторизованном сервисном-центре;<br>й температуры, колебания напряжения, испол<br>рядов, включая разряд молнии, и иных видов                                                                                                    | особным и не содержит выявленных механических и<br>коутствии персонаха фирмы.                                                | Гарантийный срок | 12 mecsues | заимается с покупатемя в соответствии с прейскуран<br>Претензий по комчеству и комплектации не имею.          | I GATINGO I DOGABILA |
| <b>ЖЙНЫЙ ТАЛОН</b><br>антирует, что купленное изделие является рабол<br>ествления продажи. Комплектность изделий прс<br>ти гарантийного ремонта обратитесь к произво,<br>оп предлакнотся по предлакении потребита,<br>кончания гарантийного срока. Настоящая гара<br>сокнчания гарантийного срока. Настоящая гара<br>сокнчания гарантийного срока. Настоящая гара<br>сокнчания гарантийного срока. Настоящая гара<br>сокнчания гарантийного срока. Настоящая гара<br>сокнания гарантийного срока. Настоящая гара<br>сокнания с соки с в сокла с с с с с с с с с с с с с с с с с с с | <b>й талон</b><br>ярантирует, что купленное изделие является работоспс<br>Комплектность изделий проверяется при покупке в пр | Модель           |            | в<br>боснованной претензии стоимость работ по проверке і<br>обслуживания ознакомлен. Товар получил полностью. |                      |
| Гарант<br>Продавецгат<br>момент осущ<br>необходимос<br>обслуживани<br>повреждение<br>попадания вн<br>неправильнои                                                                                                    | <b>Гарантийны</b><br>1) Продавец г<br>продажи. 2)                                                                            | ŝ                | ٣          | Примечание<br>В случае необ<br>гарантийного                                                                   |                      |

1----

----,

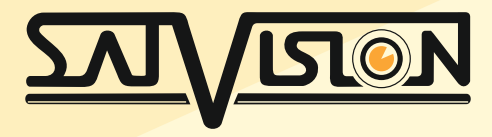